## FAVR – FACULTY ADVISEE REPORT

1. Type **FAVR** in the Search box and Press <Enter>.

The Faculty Advisee Report – FAVR form will display.

| Sort by Advisor |           |      |   |
|-----------------|-----------|------|---|
| Print Term Info | No        |      |   |
| Saved List Name |           |      |   |
|                 |           |      |   |
|                 | Begin End | -    |   |
| Advising Dates  |           |      |   |
| Terms           | 1         |      | ] |
|                 | 2         | [111 |   |
| Advisors        | 1         |      | ] |
|                 | 2         |      |   |
| Students        | 1         | [*** | 1 |
|                 | 2         |      |   |
| Acad Programs   | 1         |      |   |
| Acad Programs   |           |      |   |
|                 | 2         |      |   |
| Acad Levels     | 1         |      | ] |
|                 |           |      |   |

• If existing data remains from the last time the form was used, it will be necessary to delete it and add the selection information you need.

Highlight the line of data you wish to delete, then press the Delete key on your keyboard. Continue this for all lines of data you wish to delete.

- 2. Sort by Advisor : change this to Y
- 3. **Terms -** type the term in a two digit year, forward slash, two letter term format (i.e. 09/FA or 10/SP). Click in another row to view the completed entry.

| Term Code | es                       |             |               |               |
|-----------|--------------------------|-------------|---------------|---------------|
| FA = Fall | IN = Winter Intersession | SP = Spring | S1 = Summer 1 | S2 = Summer 2 |

4. Advisors - type the Faculty Advisor's Name (at least three letters of the last name, a comma, and three letters of the first name, or the advisor's ID #). Then, Press <Enter>.

A search using the specified criterion is performed and is displayed.

| SEARCH RES<br>PERSON<br>doe,jan | SULTS FOR :                            | Combined                               | Input 2 Open                          | @ ×                                     |
|---------------------------------|----------------------------------------|----------------------------------------|---------------------------------------|-----------------------------------------|
| 1                               | DOE, Janet M<br>ID: 0184545<br>Social: | 37 Hapgood Way<br>Shrewsbury, MA 01545 | DOB: 09/03/1937<br>Former:<br>PER,STU | Entry: 12/21/2001                       |
| 2                               | Doe, Jane T<br>ID: 0703909<br>Social:  | ,                                      | DOB:<br>Former:<br>STA                | Entry: 05/24/2017<br>jdoe@worcester.edu |
| + Add                           | < 1 - 2 of 2 > D                       | X                                      | l                                     | Open 0 Selected Select All              |

- 5. Locate the number to the left of the advisor name you want. Type that number in the Input box at the top of the window. Then, click Open.
- 6. **Terms** and **Advisor** are the two necessary items to enter. Once this is entered into the form, click the **Save** button, then **Update**.
- 7. The FAVR Report **Output Device** screen appears. This is where the name of your Colleague printer needs to be entered.

| FAVR • FAVR - Fac                        | ulty Advisee Report 🛭 😭 🔹                                        | Save |
|------------------------------------------|------------------------------------------------------------------|------|
|                                          |                                                                  |      |
| Peripheral : SETPTR.MS<br>Process : FAVR | AULEN.3878 Description : Faculty Advisee Report<br>Description : |      |
| Output Dev                               | ice P Printer Spooler                                            |      |
| Prin                                     | ter ITL                                                          |      |
| Form Na                                  | me [III]                                                         |      |
| Ban                                      | ner                                                              |      |
| Secu                                     | rity                                                             |      |
| Сор                                      | ies 1 🗊                                                          |      |
| Defer Ti                                 | me                                                               |      |
| Other Options                            |                                                                  |      |
| 1 NFMT                                   |                                                                  |      |
| 2 NOEJECT                                |                                                                  |      |
| 3                                        |                                                                  |      |
| Page Wi                                  | dth 132 🖬                                                        |      |
| Page Len                                 | gth 66 🗐                                                         |      |
| Top Mar                                  | gin 0 🚍                                                          |      |
| Bottom Mar                               | gin 0 🗊                                                          |      |
| Max Pages per F                          | OF a                                                             |      |

- 8. Make certain that **P** (for printer) displays in the **Output Device** box to send the report to a printer. (You may display the report on your screen by entering **H** for Hold.)
- 9. Click in the **Printer** box and type the name of your Colleague printer.

For "Portrait or 8 <sup>1</sup>/<sub>2</sub>" X 11" printing, just type the desired printer name (i.e. REG)

For Landscape or 11" X 8 1/2" printing, type the Colleague printer name followed by the letter "L"

## (i.e. REGL) Click the **Save** button, then **Update**.

A Job Description screen displays.

| FAVR 🔹 FAVR - Faculty Advisee Report 🏠 🍨                                                 | Save |
|------------------------------------------------------------------------------------------|------|
|                                                                                          |      |
| Job Description : Faculty Advisee Report<br>Job Statistics ID : FAVR_MSAULEN_37460_18756 |      |
| Execute in Background mode?                                                              |      |
| Schedule Process to Run Next on after Schedule Process to Run Every/From v v             |      |
| Schedule Process on Weekdays only Schedule Process to Start After                        |      |
| Stop Automatically Scheduling Process on                                                 |      |
|                                                                                          |      |

10. Click the **Save All** button.

.

You will be returned to the main Colleague window and the FAVR report will be sent to the specified printer.

11. If you are finished using Colleague, make certain to Logout.

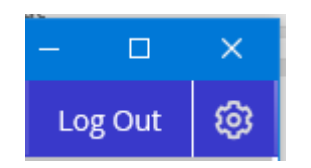